## 予約システムの利用方法

#### ① プルダウンから「旅券・証明 申請」または「戸籍・国籍関係届出」を選択してください。

| 旅券・証明 | 申請   | Application for passp | ort and certificate:旅券 | (新規・切替・紛失盗難          | ・記載事項変更・査証  | 欄の増補)  | 正明(在. |  |
|-------|------|-----------------------|------------------------|----------------------|-------------|--------|-------|--|
| 旅券・証明 | 申請   | Application for passp | ort and certificate:旅券 | (新規・切替・紛失盗難          | ・記載事項変更・査証  | 欄の増補); | 证明(在. |  |
| 戸籍・国籍 | 関係届出 | Registration of Mar   | riage / Birth : 戸籍・国新  | <b>音関係届出(出生届、婚</b> 姻 | 因届、死亡届、離婚届、 | 国籍選択届  | 他)    |  |

# ② カレンダーから訪問日時を選択してください。

| 9:00 | 4/28(木) | 4/20(余) |         |        |        |        |        |
|------|---------|---------|---------|--------|--------|--------|--------|
| 9:00 |         | 4/23(立) | 4/30(土) | 5/1(日) | 5/2(月) | 5/3(火) | 5/4(水) |
|      |         |         |         |        |        |        |        |
|      |         |         |         |        |        |        |        |
| 0:00 |         |         |         |        |        |        |        |
|      |         |         |         |        |        |        |        |
| 1:00 |         |         |         |        |        |        |        |
|      |         |         |         |        |        |        |        |

③ 予約内容と日時を確認し、「予約する」をクリックしてください。

### ④ 「ご予約者様情報」を入力して、「確認へ進む」をクリックしてください。

| "予約者様情報        |                      |               |              |
|----------------|----------------------|---------------|--------------|
| フリガナ(セイ) 🔯     | ガイム                  | (全角カタカナ)      |              |
| フリガナ(メイ) 🔤     | タロウ                  | (全角カタカナ)      |              |
| 名前(姓) 👪        | 外務                   |               |              |
| 名前(名) 😹        | 太郎                   |               |              |
| 電話番号 阙         | 010000000            | (半角数字/ハイフンなし) |              |
| メールアドレス 😹      | gaimutaro@mofa.go.jp |               | (半角英数字または記号) |
| メールアドレス(確認用) 题 | gaimutaro@mofa.go.jp |               | (半角英数字または記号) |
| 備考欄 💩          | 在留証明書1件、署名           |               |              |
|                |                      |               | 15/1000      |
|                | 必9 こ用件を記入し           | 罰の用件を記載願います。  |              |

⑤ 予約内容を確認して、「上記に同意して予約を確定する」をクリックしてください。

| 備考欄           | 在留証明書1件、署名証明書1件 |  |  |  |  |
|---------------|-----------------|--|--|--|--|
|               | 修正する            |  |  |  |  |
| キャンセルに関する注意事項 |                 |  |  |  |  |
| キャンセル受付締切     | 直前までキャンセルが可能です  |  |  |  |  |
| キャンセルポリシー     | 店舗に直接お問い合わせください |  |  |  |  |
|               | 利用規約 プライバシーポリシー |  |  |  |  |
|               | 上記に同意して予約を確定する  |  |  |  |  |

# ⑥ 予約が完了すると、予約番号が表示されます。来館時に必要になりますので、必ず控えをお持ちください。

| 了                        |                                         |                                                                                     |
|--------------------------|-----------------------------------------|-------------------------------------------------------------------------------------|
| の際に必要となります<br>りしましたので、ごう | すのでお控えください。<br>予約内容を必ずご確認ください。          |                                                                                     |
| 107YNS1X                 | E                                       |                                                                                     |
|                          | トップへ戻る                                  |                                                                                     |
|                          | 了<br>の際に必要となりま<br>りしましたので、ご<br>107YNS1X | 了<br>の際に必要となりますのでお控えください。<br>りしましたので、ご予約内容を必ずご確認ください。<br>107YNS1XE<br><b>トップへ戻る</b> |